# Verzweiflung beim Huawei Matebook x Pro 2018

### Beitrag von "dermike" vom 19. Juli 2022, 13:42

Hallo liebe User,

langsam bin ich am verzweifeln. Ich habe mir einen USB Stick angefertigt mit Monterey

1. BalenaEtcher mit der Montery.raw Datei,

Alles scheint auch zu funtionieren. Beim Starten vom USB Stick kommt das Menu wo ich sowohl Windows /nvrm / bzw. install Montery erscheint.

Dann läuft es los und irgendwo stoptes dann. Finde leider auch nicht den richtigen EFI Kernel ( vielleicht kann mir da jemand ja was zu sagen )

meine Installation bleibt zb bei:

com.apple.xpc. launched2034-07-25 xxxxxxx(system/com.apple.located (64) (notice) xpcproxy spawned with pi 64 stehen .

Im Bios habe ich Secure Boot auf Disable und TPM/TCM auch auf Disable ( vielleicht ist das aber ja auch falsch )

Gibt es eine Anleitung im zusamenhang mit dem Matebook x Pro 2018 ( i5 8250U 8th Gen )?

Vielleicht liegt es am falschen EFI .

Vielen Dank für die Hilfe

# Beitrag von "apfel-baum" vom 19. Juli 2022, 13:56

hallo dermike,

da hier keiner wissentlich vom forum, neben oder hinter dir sitzt, erzähle doch bitte ein bischen mehr- das wäre hilfreich, nicht nur für diehelfer, sondern auch für dich. als info- matebook irgendwas- bitte schreibe doch dazu die specs in deine signatur/ und oder dein profil- sonst müßte mit glaskugeln gearbeitet werden, und die sind bei den gegebenen temperaturen grade zu warm.

desweiteren- etcher, monterey-raw? wie hast du den stick erstellt, ist das monterey von apple oder einem "drittanbieter"? im forum wird vanilla installiert, da weißt du dann auch was wie drin ist.

#### zur <u>signatur:</u>

**<u>ob</u>**en rechts zum kontrollzentrum, dort zum benutzerkonto und nun bei signatur die specs eintragen

#### zum\_profil:

oben rechts zum kontrollzentrum, dort zu profil bearbeiten und die sachen eintragen

#### danke

lg 🙂

# Beitrag von "Raptortosh" vom 19. Juli 2022, 14:06

Olarilla Image (auch in OC Screen das Logo), die raw Datei ist gegen die forenregeln! https://www.hackintosh-forum.de/forenregeln-de/

Damit gibt's hier kein Support.

"sauberes" macos Nehmen, Bootloader passt grundsätzlich schon (opencore) aber selbst erstellen wäre besser...

Solange das Image benutzt wird = kein Support hier.

# Beitrag von "apfel-baum" vom 19. Juli 2022, 14:20

#### dermike

mach nen schuh draus -

also lesestoff- wie man es anders , vanilla macht.

Beginner's Guide - der Einstieg in das Hackintosh-Universum

https://dortania.github.io/OpenCore-Install-Guide/

https://github.com/5T33Z0/Clover-Crate

wenn es dabei hakt, kann geholfen werden

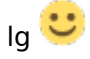

### Beitrag von "dermike" vom 19. Juli 2022, 14:35

Zitat von theCurseOfHackintosh

Olarilla Image (auch in OC Screen das Logo), die raw Datei ist gegen die forenregeln! https://www.hackintosh-forum.de/forenregeln-de/

Damit gibt's hier kein Support.

"sauberes" macos Nehmen, Bootloader passt grundsätzlich schon (opencore) aber selbst erstellen wäre besser...

Solange das Image benutzt wird = kein Support hier.

ОК

Zitat von apfel-baum

hallo dermike ,

da hier keiner wissentlich vom forum, neben oder hinter dir sitzt, erzähle doch bitte ein bischen mehr- das wäre hilfreich, nicht nur für diehelfer, sondern auch für dich.

als info- matebook irgendwas- bitte schreibe doch dazu die specs in deine signatur/ und oder dein profil- sonst müßte mit glaskugeln gearbeitet werden, und die sind bei den gegebenen temperaturen grade zu warm.

desweiteren- etcher, monterey-raw? wie hast du den stick erstellt, ist das monterey von apple -oder einem "drittanbieter"? im forum wird vanilla installiert, da weißt du dann auch was wie drin ist.

#### zur signatur:

**<u>ob</u>**en rechts zum kontrollzentrum, dort zum benutzerkonto und nun bei signatur die specs eintragen

#### zum profil:

oben rechts zum kontrollzentrum, dort zu profil bearbeiten und die sachen eintragen

#### danke

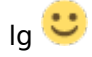

Alles anzeigen

OK also wenn ich jetzt neu anfangen würde wollen wo Fange ich dann hier im Forum an. ?

Zb wo bekomme ich das Image was benötige ich für mein Notebook.

Gibt es da irgendwie eine Anleitung so eine Schritt für Schritt Anleitung ?

# Beitrag von "apfel-baum" vom 19. Juli 2022, 14:36

da du des lesens mächtig bist, guckst du dir z.b. die links/lesestoff in meinem post an, darin wird beschrieben, wie du das hinbekommst 🙂

wenns hakt wird dir geholfen,

lg 🙂

edit-

wenn du opencore nutzen möchtest, wäre das der weg mit <u>deiner cpu</u> , und tatsächlich schritt für schritt

generell- da steht auch wie du die dateien bekommst - <u>https://dortania.github.io/OpenCore-</u> Install-Guide/

und weiter für deine cpu

https://dortania.github.io/Ope...ptop.plist/kaby-lake.html

edit 2-

es kann auch sein, das es länger dauert, bis jemand hier hinguckt, denn das hier machen die helfer alles in ihrer freizeit, und gehen idr einer arbeit nach, sowie gilt hier hilfe zur selbsthilfe

# Beitrag von "Razor12" vom 19. Juli 2022, 16:33

Hi, Ich habe das selbe von 2018.

Meine EFI OC ist aktuell...

Secure Boot - Disable

TPM/TCM - Enable

EFI auf den Stick...F12

### Beitrag von "Canyonwalker" vom 24. Juli 2022, 18:49

Funktioniert der Touchscreen ebenfalls damit?

### Beitrag von "Razor12" vom 24. Juli 2022, 19:37

kannst du in der config einstellen...

### Beitrag von "Canyonwalker" vom 24. Juli 2022, 20:08

Und das läuft zufriedenstellend?

### Beitrag von "Razor12" vom 20. Oktober 2023, 11:35

Hier mal meine EFI für OSX Ventura - Matebook X Pro 2018

# Beitrag von "Razor12" vom 21. Februar 2024, 16:49

Hier jetzt für meine EFI (Ventura) die Sonoma cfg. und Wlan kext für OSX Sonoma gibt es beim Link - Matebook X Pro 2018

https://github.com/OpenIntelWi...releases/tag/v2.3.0-alpha

Bluetoolfixup.kext ersetzen